## Firefox 60.0.2 Versiyon için Proxy Ayarları

1. Firefox programını çalıştırınız. Sağ üstte bulunan işaretli sekmeye tıklayınız. Açılan menüden "Seçenekler" başlığına tıklayınız.

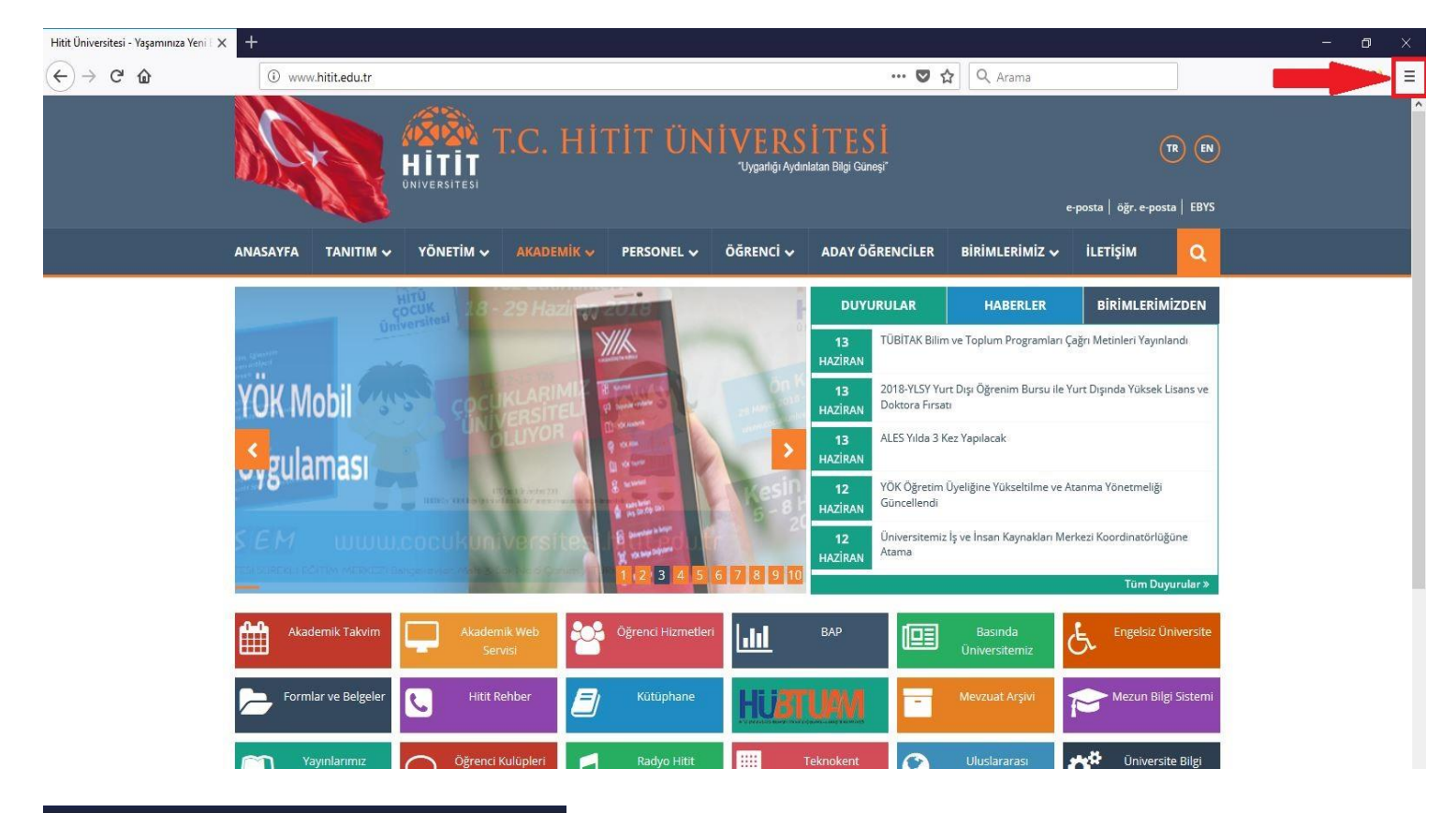

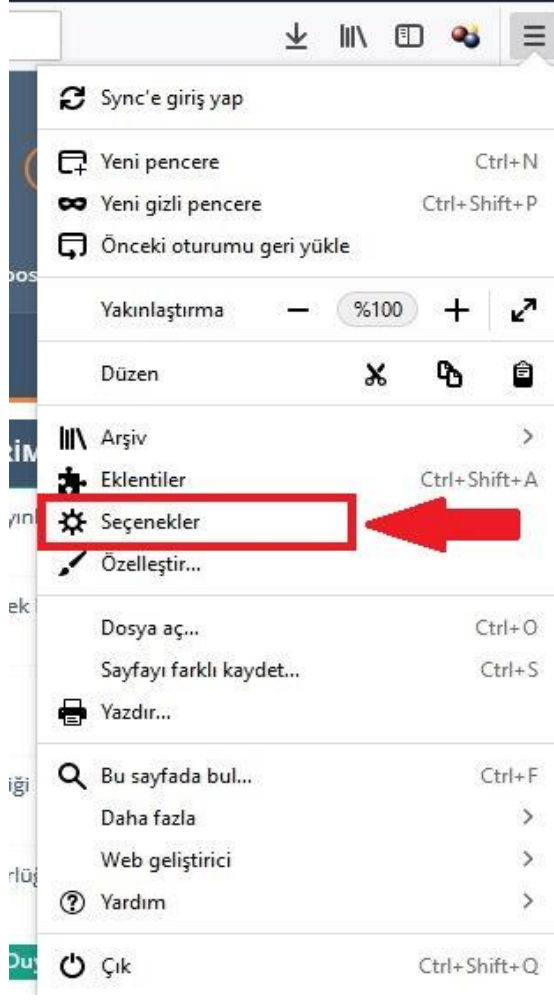

| Seceneklermenusunden sayfanin en altinda bulunan "Ag vekil sunucusu" kismindan "Ayarlar" |
|------------------------------------------------------------------------------------------|
|------------------------------------------------------------------------------------------|

|                         | 🔎 Şeçeneklerde ara                                                                                    |
|-------------------------|----------------------------------------------------------------------------------------------------|
| 🔆 Genel                 | <u>O</u> tomatik olarak yüklensin (Önerilir)                                                          |
| <b>Q</b> Arama          | Denetlensin ama yükleme kararı bana bırakılsın                                                        |
|                         | 📄 <u>H</u> içbir zaman denetlenmesin (Önerilmez)                                                      |
| Gizlilik ve Güvenlik    | Güncellemeleri yüklemek için arka plan <u>h</u> izmetini kullan                                       |
| <b>G</b> Firefox Hesabi | <ul> <li>Arama motorlarını otomatik olarak günc<u>e</u>lle</li> </ul>                                 |
|                         | Performans                                                                                            |
|                         | ✓ Önerilen performans ayarlarını kullan Daha fazla bilgi al                                           |
|                         | Bu ayarlar bilgisayarınızın donanımına ve işletim sistemine göre seçilmiştir.                         |
|                         | Gezinti                                                                                               |
|                         | ✓ Otom <u>a</u> tik kaydırmayı kullan                                                                 |
|                         | ✓ Akı <u>c</u> ı kaydırmayı kullan                                                                    |
|                         | Gerektiğinde dokunmatik klavyeyi göster                                                               |
|                         | Sayfaların içinde hareket etmek için her zaman ok tuşlarını kullan                                    |
|                         | ✓ Yazmaya başlar başlamaz arama yap                                                                   |
|                         | Ağ vekil sunucusu                                                                                     |
| ③ Firefox Desteği       | Firefox tarayıcınızın internete nasıl bağlanacağını yapılandırın. Daha fazla bilgi al <u>A</u> yarlar |

"Bağlantı Ayarları" penceresinde "Otomatik vekil sunucu ayarlama URL'si" seçeneğini seçerek Adres kutusuna: http://proxy.hitit.edu.tr/akademik.pac yazınız. Tamam butonuna basınız. İdari Personeller için : http://proxy.hitit.edu.tr/idari.pac yazınız. Öğrenciler için http://proxy.hitit.edu.tr/ogrenci.pac yazınız.

| Bu ağın <u>v</u> ekil sunucu ay<br>Sistem vekil sunucu ava | arlarını kendiliğinden tanı<br>ırlarını kullan                  |               |                |
|------------------------------------------------------------|-----------------------------------------------------------------|---------------|----------------|
| ) Ve <u>k</u> il sunucuyu elle ayar                        | rla                                                             |               |                |
| HTT <u>P</u> vekil sunucusu                                |                                                                 | <u>P</u> ort  | 0              |
|                                                            | T <u>ü</u> m iletişim kuralları için bu vekil sunucuyu kullan   |               |                |
| SS <u>L</u> vekil sunucusu                                 |                                                                 | P <u>o</u> rt | 0              |
| ETP vekil sunucusu                                         |                                                                 | Po <u>r</u> t | 0              |
| SOCKS sunucusu                                             |                                                                 | Port          | 0              |
| Asaăıdakilar için vakil sı                                 | unucu kullanılmasın                                             |               |                |
| localhost, 127.0.0.1                                       |                                                                 |               |                |
| Örnek: .mozilla.org, .cor                                  | n.tr, 192.168.1.0/24                                            |               |                |
| Örnek: .mozilla.org, .cor                                  | n.tr, 192.168.1.0/24<br>yapılandırma URL'si                     |               |                |
| Örnek: .mozilla.org, .cor<br>Otomatik vekil sunucu y       | n.tr, 192.168.1.0/24<br>yapılandırma URL'si<br>.tr/akademik.pac | Ye            | eni <u>l</u> e |

Sahip olduğunuz Hitit e-posta adresinin sadece kullanıcı adı kısmını ve şifrenizi yazınız.

Örneğin: "deneme@hitit.edu.tr" adresi için "deneme" yazınız. Şifre olarak e-posta şifrenizi yazınız.

| Windows Güvenliği                                                                                                    | × |  |  |  |  |
|----------------------------------------------------------------------------------------------------|---|--|--|--|--|
| iexplore<br>Proxy Web Sunucusu konumundaki 79.123.184.37 sunucusu için bir<br>kullanıcı adı ve parola gereklidir.<br>Uyarı: Bu sunucu, kullanıcı adınızın ve parolanızın güvenli olmayan bir<br>şekilde gönderilmesini istiyor (güvenli bir bağlantı olmadan temel kimlik<br>doğrulaması). |   |  |  |  |  |
| deneme                                                                                                    |   |  |  |  |  |
| Tamam İptal                                                                                                    |   |  |  |  |  |

Bilgileri doğru girdiyseniz istemiş olduğunuz sayfa görüntülenecektir.